## Creating Parent Credentials in Parent Portal

- Creating Parent Credentials in Parent Portal
  - Check 'Use Parent Portal' box and click on Parent Portal Credentials to print the list of parent credentials. You can Reset Attendee if needed either just the password or clear all data if participant is dropping

| Parent Portal                                                                               |                                                                                                    |                                                                                               |                                                 |                              |                                   |
|---------------------------------------------------------------------------------------------|----------------------------------------------------------------------------------------------------|-----------------------------------------------------------------------------------------------|-------------------------------------------------|------------------------------|-----------------------------------|
| Parent Portal is an <b>c</b><br>make payments and                                           | optional feature that allows<br>I complete data entry. <u>Here i</u>                                                                                                    | you (the registration contact)<br><u>s how it works:</u>                                      | to provide your parents w                       | ith access to just their Sco | ut's part of the registration, to |
| Parent Portal FAQ                                                                           |                                                                                                    |                                                                                               |                                                 |                              |                                   |
| ♥ Use Parent P<br>Parent Po<br>Parent Po<br>Prevent pare<br>Want an email sh<br>♥ Sun ■ Mor | Portal. Use the following reportal Credentials       Dortal Credentials       Dortal Credentials (EXCE       Ints from making payments       nowing payment and data-ee       n     Tue       Wed     Thu | orts to distribute parent login L) or seeing event fees. try status? Use the checkbox Fri Sat | credentials.<br>es below to pick your day       | (s).                         |                                   |
|                                                                                             | Reset crede                                                                                                    | Parent F<br>entials to reassign an attendee                                                   | Portal Credentials<br>to another parent. (see F | AQ for more information)     |                                   |
| Name                                                                                        | Password                                                                                                    |                                                                                               | Name                                            | Password                     |                                   |
| Youth                                                                                       |                                                                                                    | Reset Attendee                                                                                | Young Adult (18                                 | -21)                         | Reset Attendee                    |
|                                                                                             |                                                                                                    |                                                                                               |                                                 |                              |                                   |

• When you click on the first Parent Portal Credentials button it creates a PDF doc containing the credentials for all parents (see example of one below – btw this QR code cannot be scanned and won't take you to an actual registration).

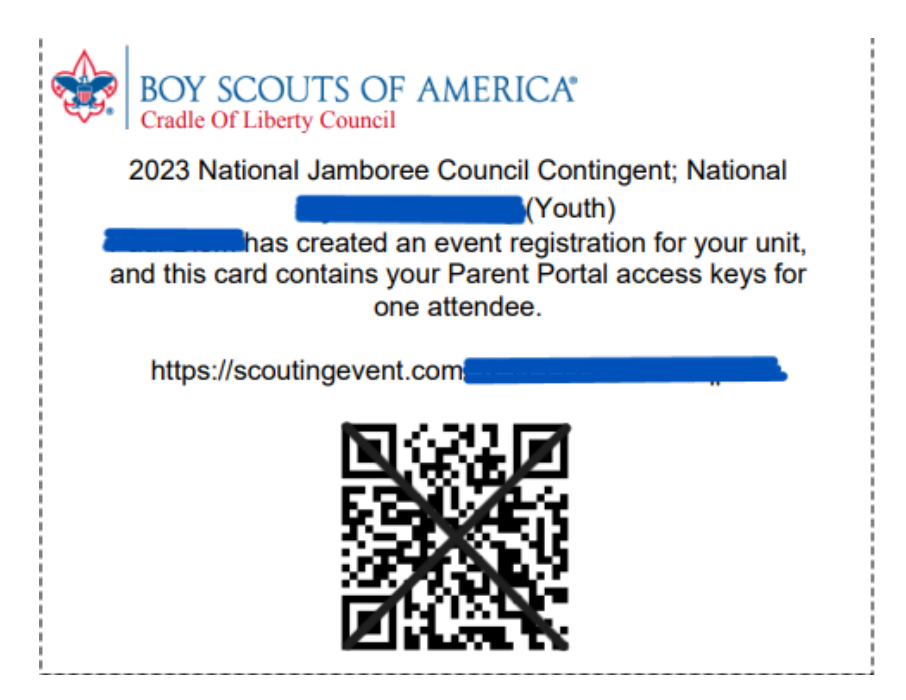

These cards can be printed and given to the parents or emailed (first save each one individually before sending out). The parent can then scan the QR code and access only their scout's registration. If they have more than one scout or a parent is also registered for the event, they can link those together to access them with one credential. Here is a link to a video for Parents on how to use Parent Portal:
 {HYPERLINK "https://www.youtube.com/watch?v=Xflql-R-VZE"} (the video is a bit older and the cards have userids and passwords instead of QR codes but it's the same idea. if you select the 2<sup>nd</sup> button for Parent Portal Credentials (EXCEL) - it will give you an excel spreadsheet with userids and passwords instead of QR codes).